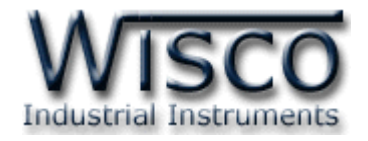

# **Wireless Repeater**

# **RP29**

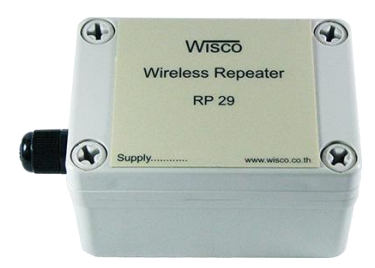

WISCO Wireless Serial Utility Manual V2.1.1

Page I

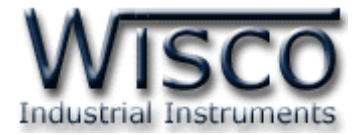

#### Page II WISCO Wireless Serial Utility Manual V2.1.1

บริษัท วิศณุและสุภัค จำกัด 102/111-112 หมู่บ้านสินพัฒนาธานี ถนนเทศบาลสงเคราะห์ แขวงลาดยาว เขตจตุจักร กรุงเทพฯ 10900 โทร. (02)591-1916, (02)954-3280-1, แฟกซ์ (02)580-4427, <u>www.wisco.co.th</u>, อีเมล์ <u>info@wisco.co.th</u>

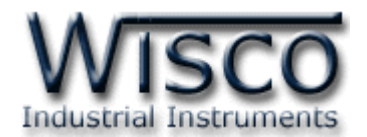

# สารบัญ

| Wireless Repeater RP29                                                          | . 1 |
|---------------------------------------------------------------------------------|-----|
| I. โหมดการทำงาน                                                                 | . 2 |
| II. สถานะการทำงานของหลอดไฟ (Power)                                              | . 2 |
| III. ตัวอย่างการต่อใช้งาน                                                       | . 3 |
| <ol> <li>ข้อควรรู้ก่อนการใช้งานโปรแกรม Wisco Wireless Serial Utility</li> </ol> | . 5 |
| 1.1 วิธีการติดตั้งโปรแกรม Wisco Wireless Serial Utility                         | . 5 |
| 1.2 วิธีการลบโปรแกรม Wisco Wireless Serial Utility ออกจากระบบ                   | . 6 |
| 1.3 วิธีเปิดใช้งานโปรแกรม Wisco Wireless Serial Utility                         | . 7 |
| <ol> <li>การใช้งาน Menu และ Toolbar</li> </ol>                                  | . 8 |
| 2.1 เมนู File                                                                   | . 8 |
| 2.2 เมนู Module                                                                 | . 8 |
| 2.3 เมนู Option                                                                 | . 8 |
| 2.4 เมนู Help                                                                   | . 8 |
| 2.5 Toolbar                                                                     | . 8 |
| 3. การสื่อสารระหว่างโปรแกรม Wisco Wireless Serial Utility กับโมดูล              | . 9 |
| <ol> <li>การอ่านค่าและการตั้งค่าให้กับโมดูล</li> </ol>                          | . 9 |
| 5. การเชื่อมต่อ RP29 เข้าไปยังระบบ Wireless                                     | 10  |
| 6. การตรวจสอบความแรงของสัญญาณ                                                   | 12  |

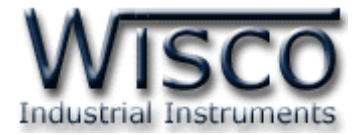

#### Page IV WISCO Wireless Serial Utility Manual V2.1.1

บริษัท วิศณุและสุภัค จำกัด 102/111-112 หมู่บ้านสินพัฒนาธานี ถนนเทศบาลสงเคราะห์ แขวงลาดยาว เขตจตุจักร กรุงเทพฯ 10900 โทร. (02)591-1916, (02)954-3280-1, แฟกซ์ (02)580-4427, <u>www.wisco.co.th</u>, อีเมล์ <u>info@wisco.co.th</u>

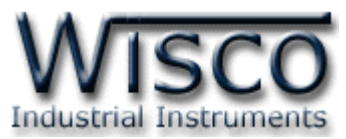

# Wireless Repeater RP29

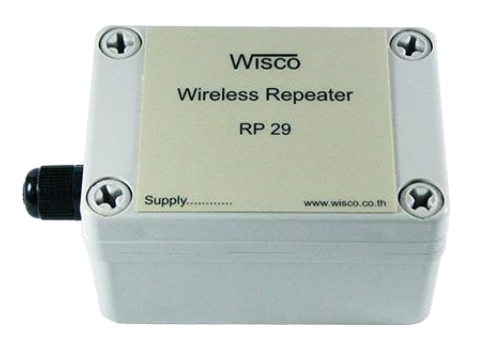

- Long Distance 1.8 Km.
- No Wiring (RF Link)
- Easy to install

Wireless Repeater RP29 เป็นอุปกรณ์ที่ใช้สำหรับทวนสัญญาณ เพื่อเพิ่มระยะทางของ สัญญาณวิทยุที่ได้รับมาจาก RC35, RC36, RDIO20, RDIO2100, RAIO20, Wireless Remote Analog I/O (RAI200, RAO200)

Dimension (Unit: mm.)

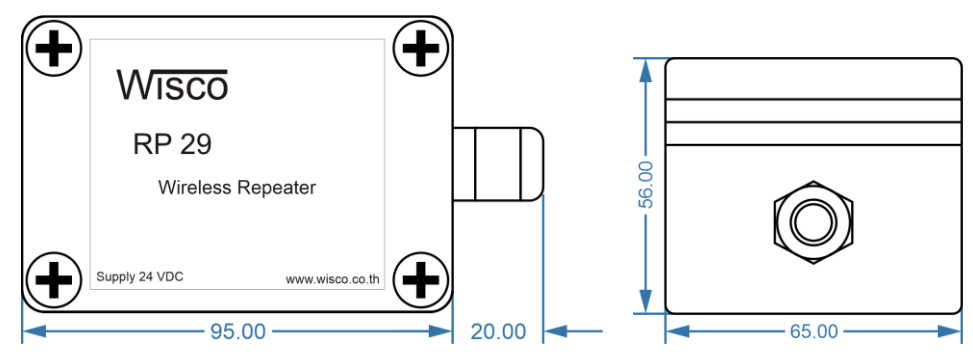

Wiring

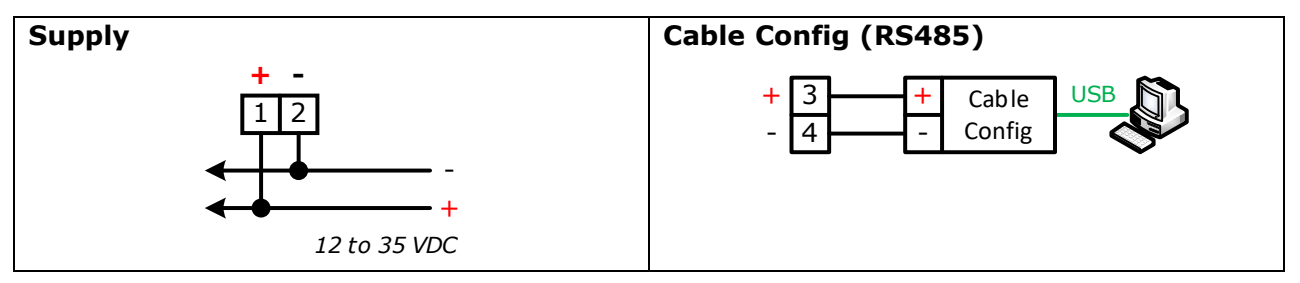

WISCO Wireless Serial Utility Manual V2.1.1 Page 1 of 12

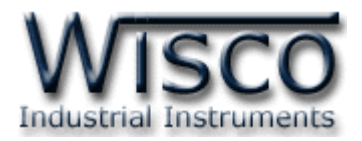

#### โหมดการทำงาน

RP29 จะทำหน้าที่เป็นอุปกรณ์ทวนสัญญาณเพื่อเพิ่มระยะทางของการสื่อสารระหว่าง "อุปกรณ์ Wireless (\*Note)" จะมีโหมดการทำงานอยู่ 3 โหมด มีรายละเอียดดังนี้

#### 1. Running Mode

เป็นโหมดการทำงานปกติของโมดูล โดยโมดูลจะเข้าสู่ Running Mode ได้ต่อเมื่อโมดูลสามารถ ติดต่อกับอุปกรณ์ Wireless ที่ทำหน้าที่เป็น Coordinator เท่านั้น หลังจากนั้นโมดูลจะทำหน้าที่ทวน สัญญาณเพื่อเพิ่มระยะทางให้กับอุปกรณ์ Wireless

#### 2. Discovery Mode

เมื่อโมดูลเข้าสู่ Discovery Mode แล้ว โมดูลจะทำการส่งข้อมูลแบบ Broadcast ไปยังอุปกรณ์ Wireless ที่อยู่ใกล้เคียง เมื่อโมดูลสามารถติดต่อกับอุปกรณ์ Wireless ได้แล้ว โมดูลจะสลับการทำงาน เป็น Running Mode อัตโนมัติ แต่ถ้าโมดูลไม่สามารถติดต่อกับอุปกรณ์ Wireless ได้ โมดูลจะยังคงอยู่ Discovery Mode จนกว่าจะสแกนเจออุปกรณ์ Wireless

Discovery Mode จะทำงานเมื่อโมดูลเปิดเครื่อง (Power ON), หลังจากโมดูลรีเซ็ท หรือเข้า โหมดนี้โดยการกดปุ่ม Mode ที่โมดูล 1 ครั้ง

#### 3. Configuration Mode

เป็นโหมดการทำงานที่ใช้สำหรับตั้งค่าให้กับโมดูล โดยใช้โปรแกรมในการตั้งค่า โมดูลสามารถเข้าสู่ Configuration Mode โดยการกดปุ่ม Mode ค้างไว้ประมาณ 5 วินาที สามารถออกจากโหมดการ ทำงานนี้โดยการหยุดจ่ายไฟให้กับโมดูล (Power OFF), รีเซ็ทโมดูล หรือไม่มีการเชื่อมต่อกับ Utility เป็น เวลา 1 นาที หลังจากนั้นโมดูลจะทำการรีเซ็ทและเริ่มทำงานใหม่

เมื่อโมดูลเข้าสู่ Configuration Mode ข้อมูลที่ถูกส่งเข้ามายังโมดูลจะถือว่าเป็นข้อมูลที่ใช้ในการ ตั้งค่า ข้อมูลจะไม่ถูกส่งไปยังโมดูลปลายทาง

\*Note: อุปกรณ์ Wireless รุ่น RC35, RC36, RDIO20, RDIO2100, RAIO20, Wireless Remote Analog I/O (RAI200, RAO200) II. สถานะการทำงานของหลอดไฟ (Power)

| Operation             | LED Power<br>[ON/OFF] (ms) |  |  |
|-----------------------|----------------------------|--|--|
| Running Mode          | 1000/1000                  |  |  |
| <b>Discovery Mode</b> | 100/4000                   |  |  |
| Configuration Mode    | 100/100                    |  |  |

Page 2 of 12 WISCO Wireless Serial Utility Manual V2.1.1

บริษัท วิศณุและสุภัค จำกัด 102/111-112 หมู่บ้านสินพัฒนาธานี ถนนเทศบาลสงเคราะห์ แขวงลาดยาว เขตจตุจักร กรุงเทพฯ 10900

โทร. (02)591-1916, (02)954-3280-1, แฟกซ์ (02)580-4427 – <u>www.wisco.co.th</u> – <u>info@wisco.co.th</u>

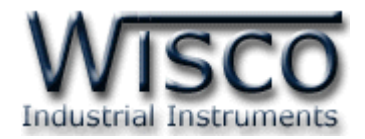

#### III. ตัวอย่างการต่อใช้งาน

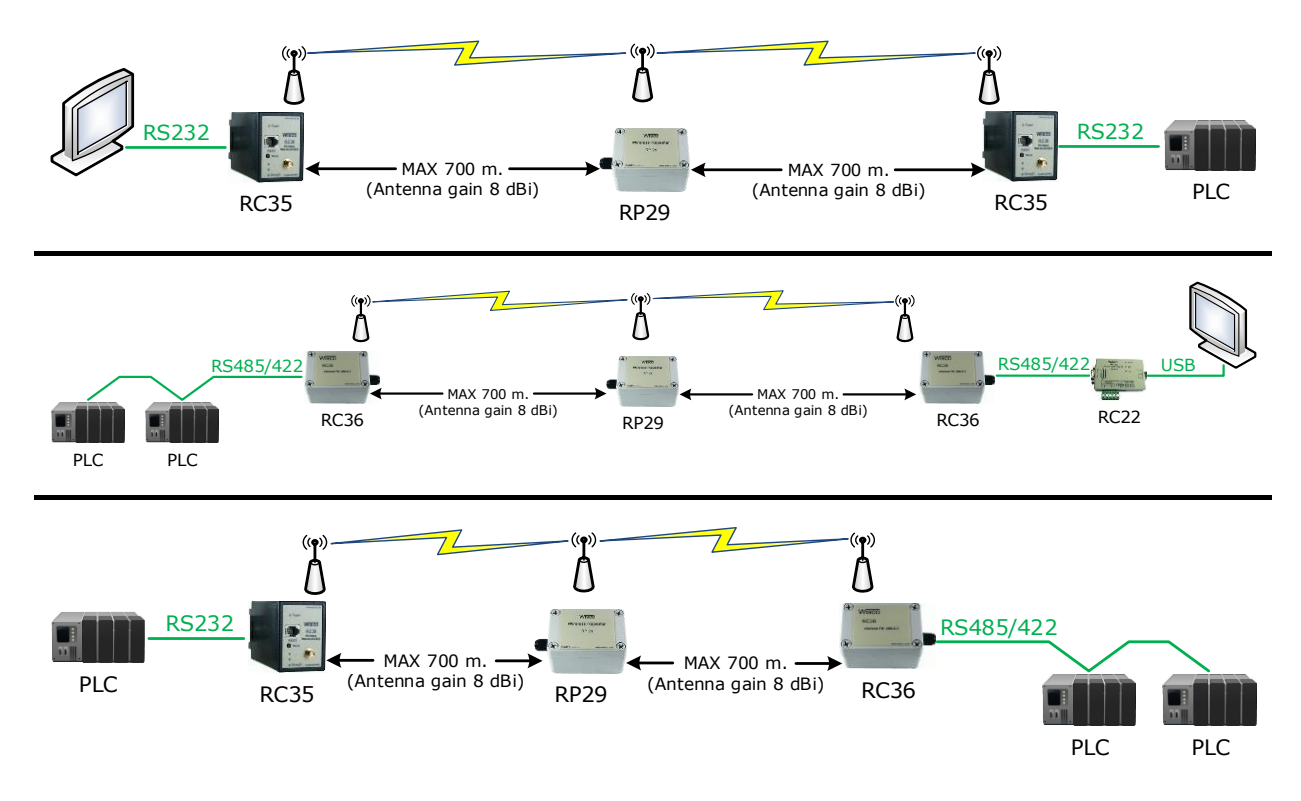

WISCO Wireless Serial Utility Manual V2.1.1 Page 3 of 12

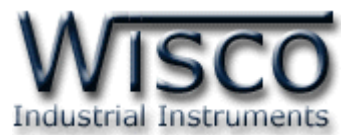

# **Wisco Wireless Serial Utility**

| 🐢 Wisco WirelessSerial Utility                                                                                                    |                                                                                                    |
|----------------------------------------------------------------------------------------------------|----------------------------------------------------------------------------------------------------|
| File     Module     Option     Help       Image: Image: | Port : 3 🔹 🔀 Connect                                                                                                    |
| Model     RP29       Module Name     RP29       Packet Control     Characters timeout       Characters timeout     4.0                                                                                                    | Network       Scan channel     0       Pan ID     1       Destination     0       ID Number     13A200       416B3FAE \$ |
| Serial<br>Baud Rate 9600 🗸 Parity None 🗸                                                                                                    | Data Bits 8 Bit 🗸 Stop Bit 1 Bit 🗸                                                                                       |

Wisco Wireless Serial Utility ใช้สำหรับการอ่านค่า/การตั้งค่าให้กับ RC35/RC36/RP29

เช่น Serial, Network, Packet Control โดยการเชื่อมต่อผ่านทาง RS232/RS485/RS422

RC35 สามารถเชื่อมต่อกับโปรแกรมผ่านทาง RS232/485/422

RC36/RP29 สามารถเชื่อมต่อกับโปรแกรมผ่านทาง RS485/422 (โดยการเลือกจากจั๊มเปอร์)

บริษัท วิศณุและสุภัค จำกัด 102/111-112 หมู่บ้านสินพัฒนาธานี ถนนเทศบาลสงเคราะห์ แขวงลาดยาว เขตจตุจักร กรุงเทพฯ 10900 โทร. (02)591-1916, (02)954-3280-1, แฟกซ์ (02)580-4427 – <u>www.wisco.co.th</u> – <u>info@wisco.co.th</u>

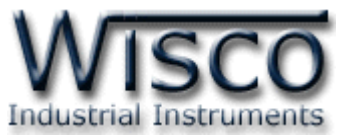

## 1. ข้อควรรู้ก่อนการใช้งานโปรแกรม Wisco Wireless Serial Utility

โปรแกรม Wisco Wireless Serial Utility สามารถเชื่อมต่อกับโมดูล โดยการเชื่อมต่อผ่านทาง

485/422 โดยการเลือกจากจั้มเปอร์

#### ♦ วิธีการติดตั้งโปรแกรม Wisco Wireless Serial Utility

โปรแกรม Wisco Wireless Serial Utility สามารถหาได้จาก 2 แหล่ง ดังนี้

� เว็บไซต์ของทางบริษัท <u>www.wisco.co.th/main/downloads</u>

(Wireless\_Serial\_Utility\_Setup\_v2\_1\_1.exe)

- ♦ ใน CD ที่มากับโมดูล การลงโปรแกรมมีขั้นตอนดังนี้
  - ≻ ใล่ CD ลงใน CD/DVD-ROM
  - > เปิดไฟล์ชื่อ Wireless\_Serial\_Utility\_Setup\_V2\_1\_1.exe

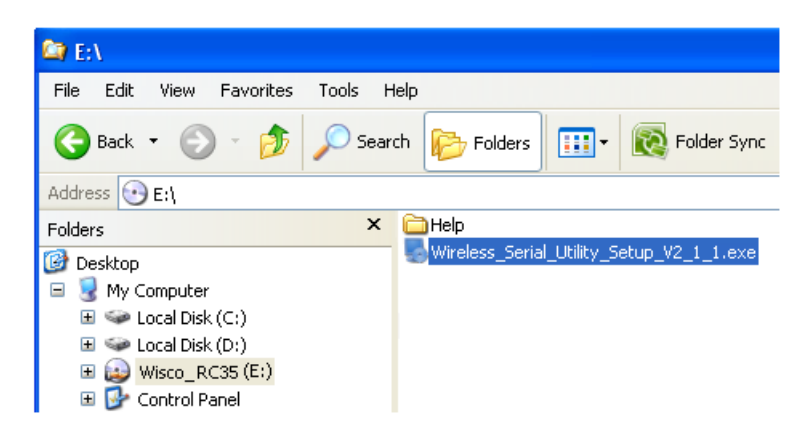

> จะปรากฏหน้าต่างติดตั้งโปรแกรม Wisco Wireless Serial Utility ขึ้นมา ให้คลิก

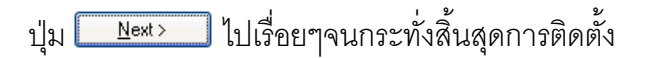

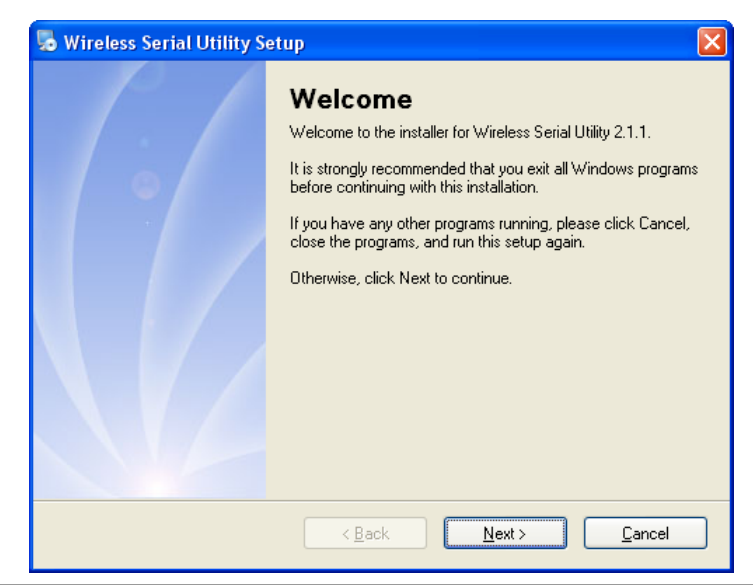

WISCO Wireless Serial Utility Manual V2.1.1

Page 5 of 12

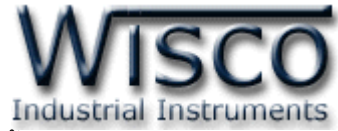

้โปรแกรมที่ติดตั้งแล้วโดยปกติจะอยู่ในกลุ่มของ Program Files ดังนี้

[Windows Drive] > Program Files > Wisco > Wisco Utility > Wireless Serial Utility

และ shortcut ที่ใช้เปิดโปรแกรม Wireless Serial Utility จะอยู่ใน Programs Group ดังนี้

Start > All Programs > Wisco > Wisco Wireless Serial Utility > Wireless Serial Utility

#### วิธีการลบโปรแกรม Wisco Wireless Serial Utility ออกจากระบบ

เลือกที่ start -> All Programs -> Wisco -> Wisco Wireless Serial Utility -> Uninstall Wireless Serial Utility

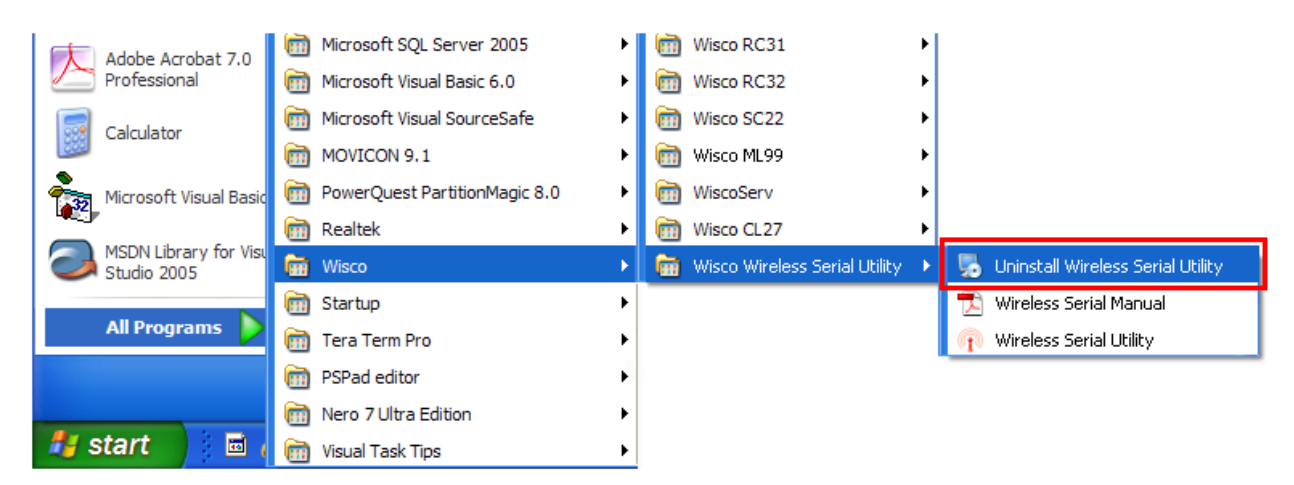

จะปรากฏหน้าต่างให้ยืนยันการลบโปรแกรม ออกจากระบบ คลิกปุ่ม

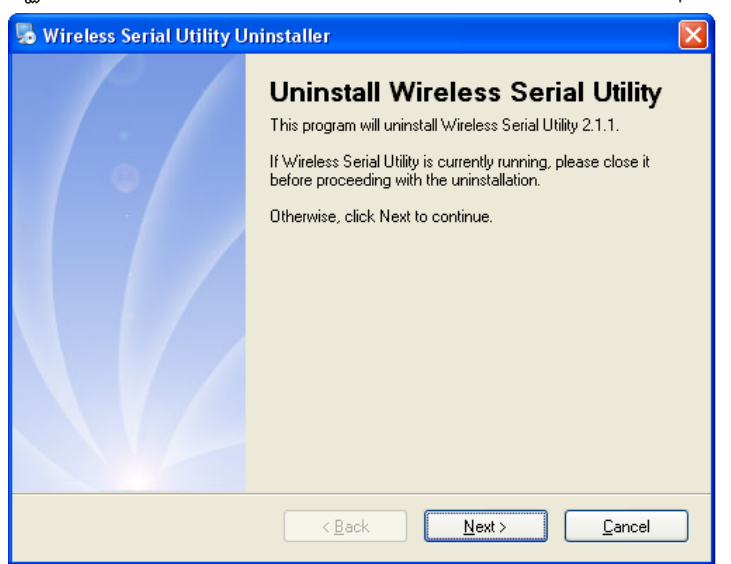

รอสักครู่ Windows จะทำการลบโปรแกรมออกจากระบบ

#### Page 6 of 12 WISCO Wireless Serial Utility Manual V2.1.1

บริษัท วิศณุและสุภัค จำกัด 102/111-112 หมู่บ้านสินพัฒนาธานี ถนนเทศบาลสงเคราะห์ แขวงลาดยาว เขตจตุจักร กรุงเทพฯ 10900

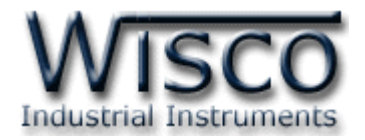

## วิธีเปิดใช้งานโปรแกรม Wisco Wireless Serial Utility

เปิดโปรแกรมโดยเลือกที่ start -> All Programs -> Wisco -> Wisco Wireless Serial Utility -> Wireless Serial Utility จะปรากฏหน้าต่างของโปรแกรม Wisco Wireless Serial Utility

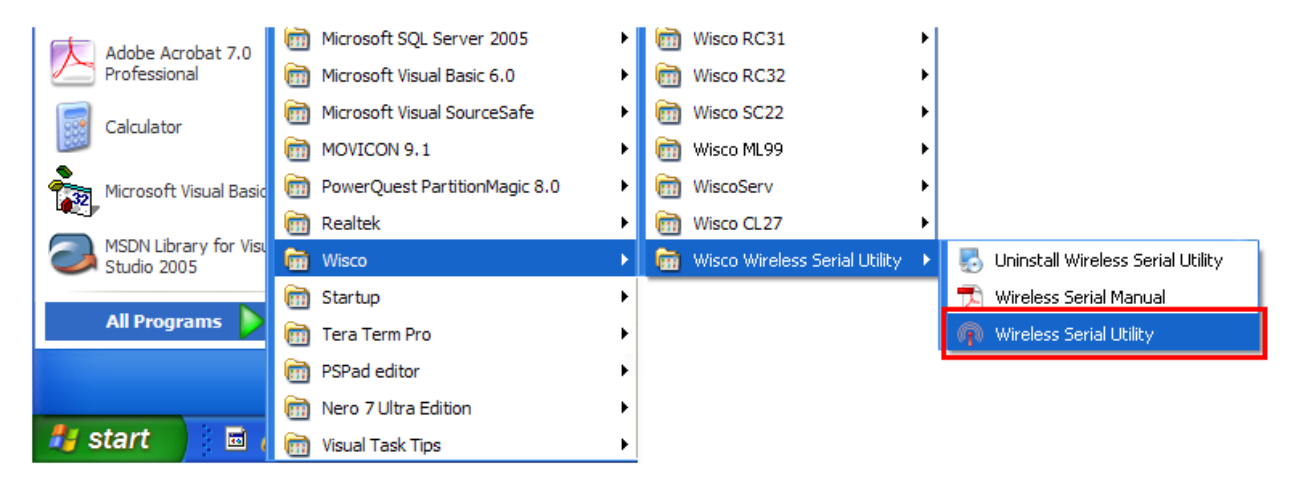

| 🖓 Wisco WirelessSerial Utility                                              |                                                                                        |  |  |  |  |
|-----------------------------------------------------------------------------|----------------------------------------------------------------------------------------|--|--|--|--|
| <u>File M</u> odule <u>O</u> ption <u>H</u> elp                             |                                                                                        |  |  |  |  |
| 🕜 Write 💿 Read   🞇 Reboot   🗡 Setup Wizard                                  | Port : 3 💽 🔀 Connect                                                                   |  |  |  |  |
| Model RP29                                                                  | Network                                                                                |  |  |  |  |
| Module Name RP29                                                            | Pan ID 1 🗘 Hex                                                                         |  |  |  |  |
| Packet Control Characters timeout                                           | Destination         0         FFFF           ID Number         13A200         416B3FAE |  |  |  |  |
| Serial<br>Baud Rate 9600 🗸 Parity None 🗸 Data Bits 8 Bit 🗸 Stop Bit 1 Bit 🗸 |                                                                                        |  |  |  |  |
|                                                                             |                                                                                        |  |  |  |  |

WISCO Wireless Serial Utility Manual V2.1.1 Page 7 of 12

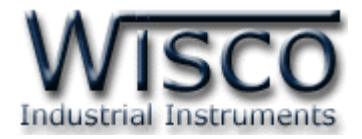

#### ง เมนู File File ●เปิดไฟล์ Network ที่บันทึกอยู่ในเครื่องคอมพิวเตอร์ Open Network File Ctrl+O (ไฟล์บันทึก PanID และ Channel) Exit 🧲 ♦ เมนู Module Module ๑ส่งค่า Config ไปบันทึกยัง Module Write G ● อ่านค่า Config ที่บันทึกใน Module Read 🔴 0 Reboot • รีเซ็ท ง เมนู Option Option เปิด / ปิด การทำงาน Serial Buffer Enable Serial Buffer 🛠 ເມນູ Help Help 0 View Help 🗕 เปิดไฟล์คู่มือการใช้งานโปรแกรม About WirelessSerial Utility • แสดง Serial Number, Version ของ Software และ Product รวมทั้งข้อมูลสำหรับติดต่อบริษัท Toolbar 🕐 Write 🔇 Read 🛛 🞇 Reboot 🛛 🏸 Setup Wizard 🛛 Port : 12 Disconnect ส่งค่า Config ไปบันทึกยัง Module \* Write อ่านค่า Config ที่บันทึกใน Module Read

### 2. การใช้งาน Menu และ Toolbar

Reboot

\* Port

\* Setup Wizard

\* Connect/Disconnect

#### Page 8 of 12 WISCO Wireless Serial Utility Manual V2.1.1

บริษัท วิศณุและสุภัค จำกัด 102/111-112 หมู่บ้านสินพัฒนาธานี ถนนเทศบาลสงเคราะห์ แขวงลาดยาว เขตจตุจักร กรุงเทพฯ 10900 โทร. (02)591-1916, (02)954-3280-1, แฟกซ์ (02)580-4427 – <u>www.wisco.co.th</u> – <u>info@wisco.co.th</u>

รีเซ็ท

Network เดียวกัน

เลือกพอร์ตที่ใช้ในการเชื่อมต่อ

ทำการเชื่อมต่อหรือยกเลิกการเชื่อมต่อ

เปิดหน้าต่างตั้งค่า Module ใหม่ทั้งหมดที่อยู่ในวง

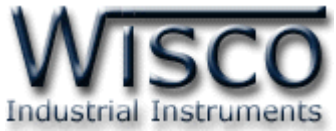

## 3. การสื่อสารระหว่างโปรแกรม Wisco Wireless Serial Utility กับโมดูล

โปรแกรมสามารถเชื่อมต่อกับ Module ผ่านทาง RS485/RS422 (โดยการเลือกจากจั้มเปอร์) ก่อนเชื่อมต่อกับโปรแกรมจะต้องกดสวิทช์ค้างไว้ 5 วินาที จนกระทั่งไฟ Power กระพริบเร็ว เพื่อเข้าสู่ Configuration Mode หลังจากนั้นจึงทำการเชื่อมต่อกับโปรแกรม

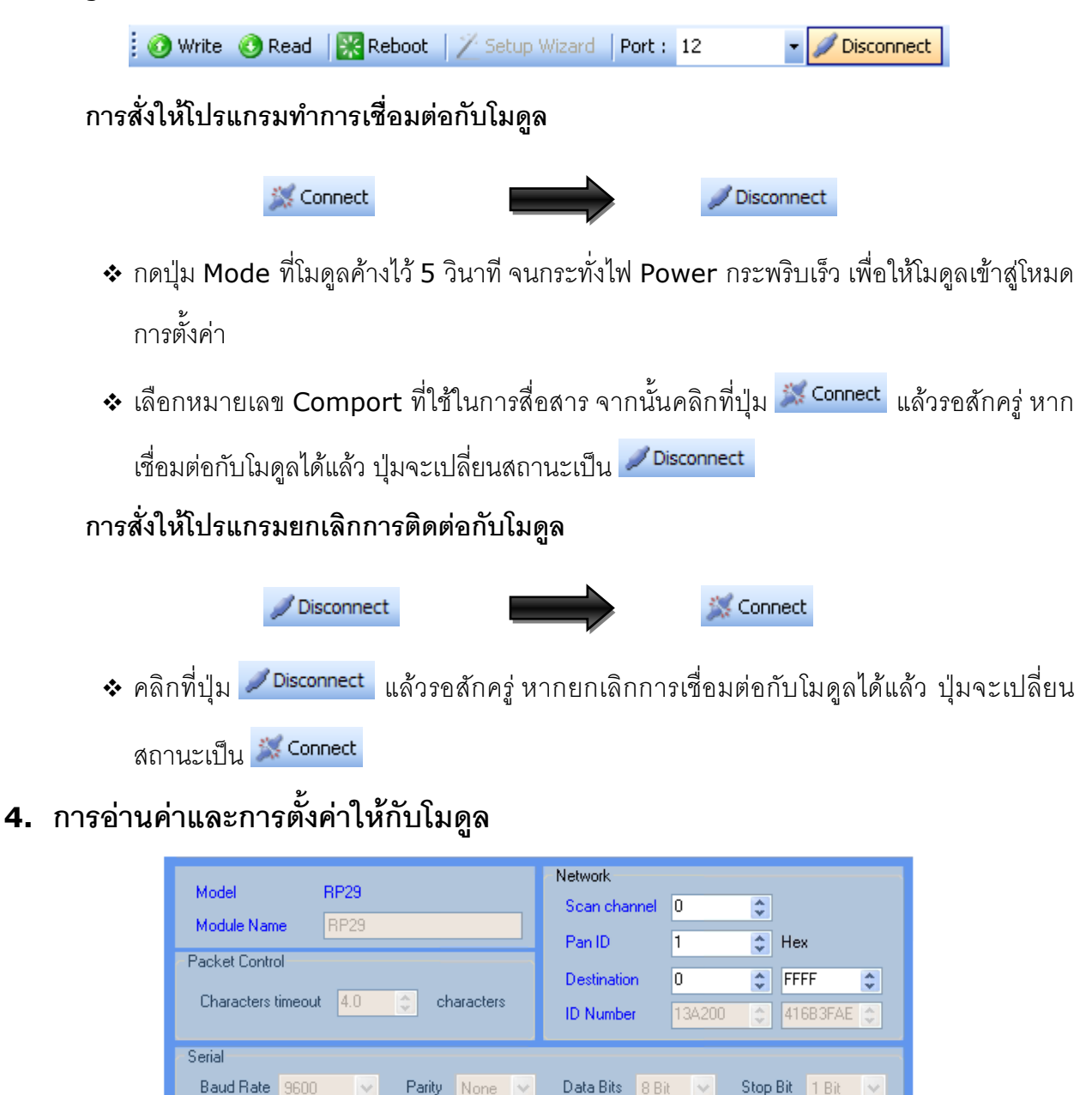

การอ่านค่าและการตั้งค่าให้กับโมดูล สามารถตั้งค่าในส่วนของ Network ได้เพียงอย่างเดียวเท่านั้น มีรายละเอียดดังนี้

WISCO Wireless Serial Utility Manual V2.1.1 Page 9 of 12

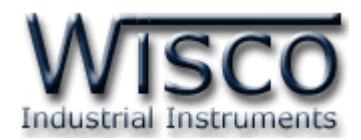

#### Network

| Network      |        |   |            |
|--------------|--------|---|------------|
| Scan channel | 1      | * |            |
| Pan ID       | 1      | * | Hex        |
| Destination  | 0      | * | FFFF 🛟     |
| ID Number    | 13A200 | Ŷ | 406A02BC 🤤 |

กำหนดค่าที่เชื่อมต่อทาง Network มีรายละเอียดดังนี้

- Scan Channel กำหนดช่องสัญญาณที่ใช้ในการสื่อสาร ซึ่งโมดูลที่อยู่ในเครือข่ายเดียวกัน ต้องมีค่านี้เหมือนกัน (0 - 12) โดย "0" หมายถึง อุปกรณ์จะทำการเลือกช่องสัญญาณแบบ อัตโนมัติ (Auto Channel)
- Pan ID กำหนดหมายเลขประจำกลุ่มของอุปกรณ์ ซึ่งโมดูลที่อยู่ในกลุ่มเดียวกันต้องมีค่านี้ เหมือนกัน (1 - FFFF Hex)
- > Destination กำหนดหมายเลข ID Number ของโมดูลปลายทางที่ต้องการติดต่อ ซึ่งเป็น Coordinator หรือ Router แต่ Repeater ไม่มีการนำค่านี้ไปใช้ โดย "0, FFFF" หมายถึง ไม่ระบุหมายเลขปลายทางของอุปกรณ์ Wireless (Default: 0, FFFF)
- > ID Number หมายเลขของเครื่องที่ติดต่ออยู่ขณะนี้ โดยค่านี้จะถูกกำหนดจากผู้ผลิต และ มีไว้สำหรับให้เครื่องปลายทางนำไปใช้อ้างอิง เช่น ค่า Destination

# 5. การเชื่อมต่อ RP29 เข้าไปยังระบบ Wireless

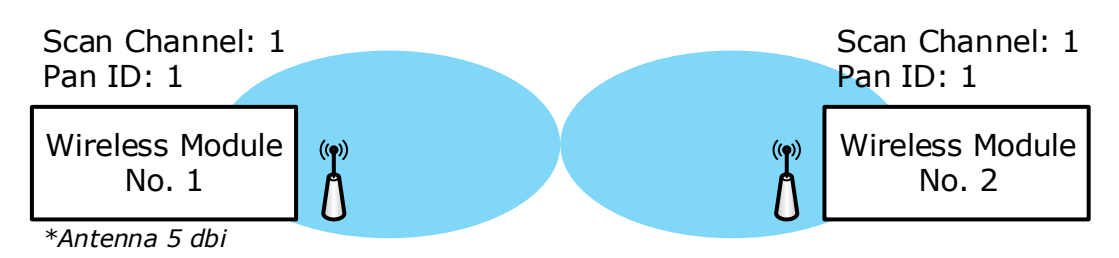

จากรูปตัวอย่าง เป็นรูปแบบการทำงานของอุปกรณ์ Wireless ที่สื่อสารกันไม่ได้ อาจจะเกิดจาก ระยะทางที่ไกลทำให้สัญญาณ Wireless จากโมดูล 1 ส่งไปไม่ถึงโมดูล 2 หรืออาจเกิดจากมีสิ่งกีดขวาง ระหว่างทาง เป็นต้น ไม่ว่าจะเป็นการสื่อสารในรูปแบบ Poini-to-Point หรือรูปแบบ Point-to-Multipoint ก็ตาม สามารถแก้ไขได้โดยการติดตั้งอุปกรณ์ทวนสัญญาณเข้าไปในระบบ มีขั้นตอนดังนี้

#### Page 10 of 12 WISCO Wireless Serial Utility Manual V2.1.1

บริษัท วิศณุและสุภัค จำกัด 102/111-112 หมู่บ้านสินพัฒนาธานี ถนนเทศบาลสงเคราะห์ แขวงลาดยาว เขตจตุจักร กรุงเทพฯ 10900 โทร. (02)591-1916, (02)954-3280-1, แฟกซ์ (02)580-4427 – <u>www.wisco.co.th</u> – <u>info@wisco.co.th</u>

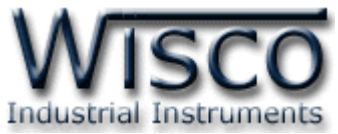

1) การตั้งค่าทาง Network ให้กับ RP29 โดยกำหนดค่า Scan Channel และ Pan ID ให้ตรง

กับอุปกรณ์ Wireless ที่ใช้งานอยู่

ตัวอย่างเช่น Wireless No.1 และ No.2 กำหนดค่า Scan Channel และ Pan ID เป็น 1 จากนั้นตั้งค่า Scan Channel และ Pan ID ของ RP29 เป็น 1 ให้ตรงกับ No.1 และ No.2

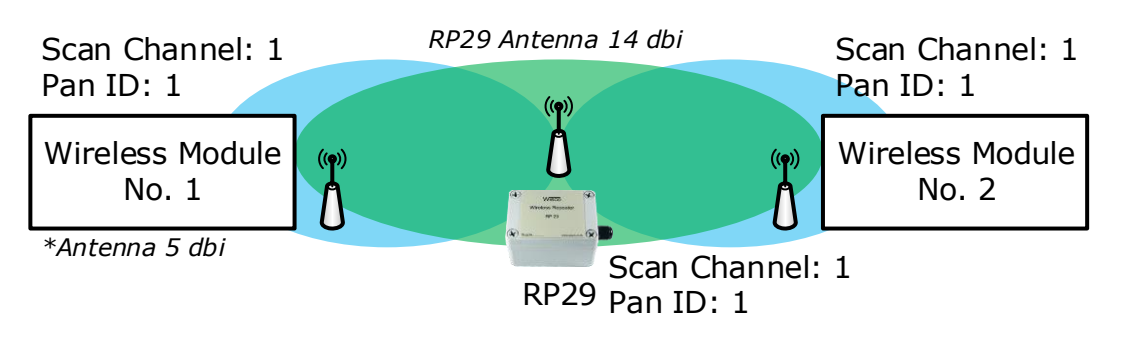

- 2) หลังจากนั้นจึงนำ RP29 ไปเชื่อมต่อกับอุปกรณ์ Wireless
- 3) จ่ายไฟเลี้ยงให้กับอุปกรณ์ Wireless No.1 (Power ON) ก่อน โดยยังไม่ต้องจ่ายไฟเลี้ยง

(Power OFF) ให้กับ RP29 และอุปกรณ์ Wireless No.2

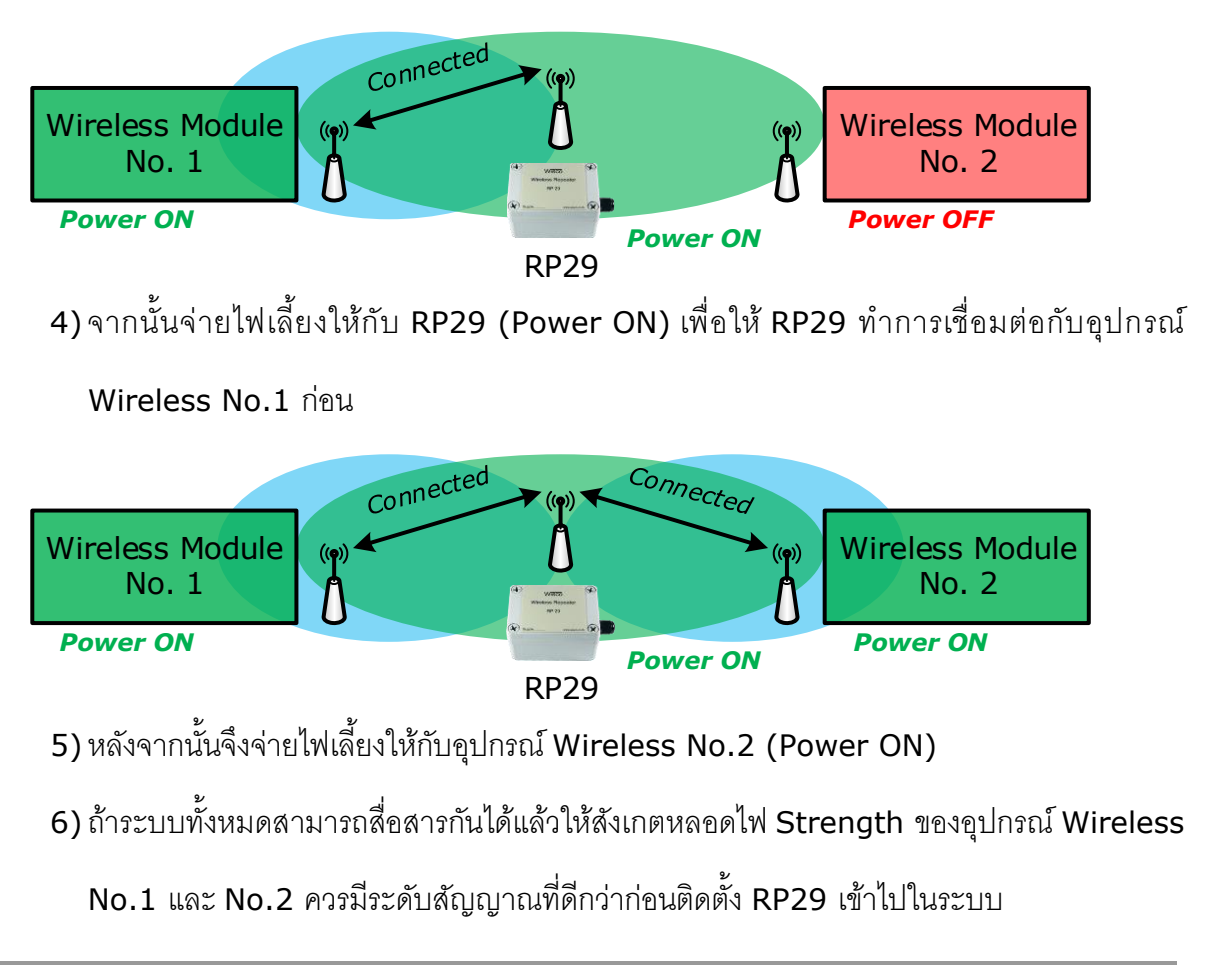

WISCO Wireless Serial Utility Manual V2.1.1 Page 11 of 12 Wisnu and Supak Co., Ltd 102/111-112 Tessabansongkroh Rd., Ladyao, Jatujak, Bangkok 10900 Tel (662)591-1916, (662)954-3280-1, Fax (662)580-4427 – www.wisco.co.th – info@wisco.co.th

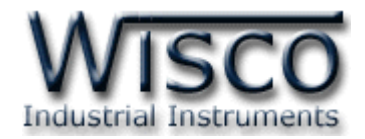

#### 6. การตรวจสอบความแรงของสัญญาณ

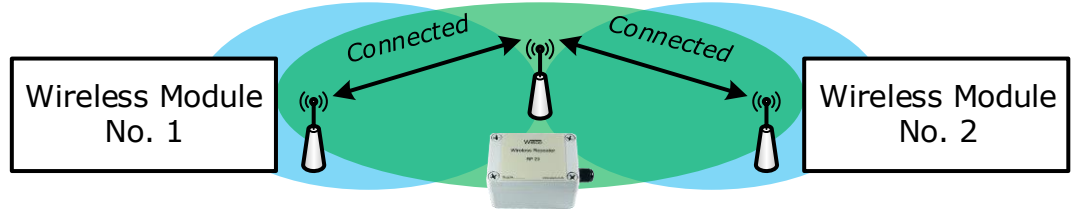

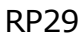

หลังจากตั้งค่าให้กับ RP29 แล้ว และทำการเชื่อมต่อกับระบบ (ดูรายละเอียดหัวข้อที่ 5) การทำงาน ตามปกติของ RP29 นั้น หลอดไฟ Strength จะดับ ซึ่งหลอดไฟ Strength จะติดก็ต่อเมื่อเข้าสู่ Discovery Mode เท่านั้น สามารถตรวจสอบความแรงของสัญญาณ มีรายละเอียดดังนี้

✤ เปิดฝาหน้าของ RP29 ออกมา จ่ายไฟเลี้ยงให้กับ RP29

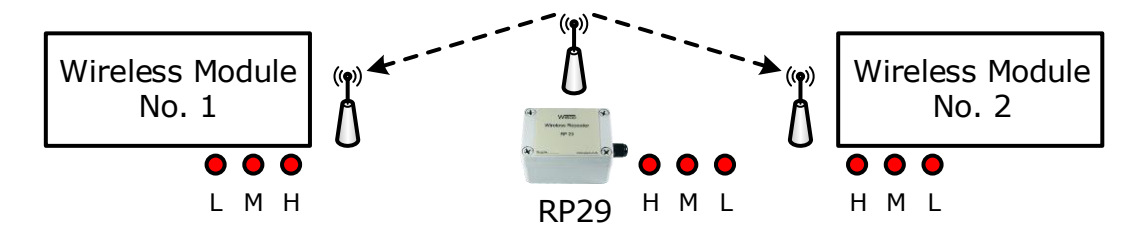

- ♦ กดปุ่ม Switch (Mode) ค้างไว้ประมาณ 1 วินาที โดยหอลดไฟ Power จะกระพริบ
   100/4000 ms (ON/OFF) เพื่อเข้าสู่ Discovery Mode
- จากนั้นสังเกตหลอดไฟ Strength จะแสดงความแรงของสัญญาณที่สามารถสื่อสารกับ
   Wireless No.1 กับ No.2 ได้ ซึ่งระดับสัญญาณที่ดีท่สุดควรติดทั้ง 3 หลอด (แต่ถ้าหลอด
   Strength ติดที่ 2 หอลด (M) ยังถือว่าใช้งานได้ดีพอสมควร)

\*Note: หลอดไฟ Strength H = High, M = Medium, L = Low

#### Edit: 14/03/2022

#### Page 12 of 12 WISCO Wireless Serial Utility Manual V2.1.1

บริษัท วิศณุและสุภัค จำกัด 102/111-112 หมู่บ้านสินพัฒนาธานี ถนนเทศบาลสงเคราะห์ แขวงลาดยาว เขตจตุจักร กรุงเทพฯ 10900 โทร. (02)591-1916, (02)954-3280-1, แฟกซ์ (02)580-4427 – <u>www.wisco.co.th</u> – <u>info@wisco.co.th</u>